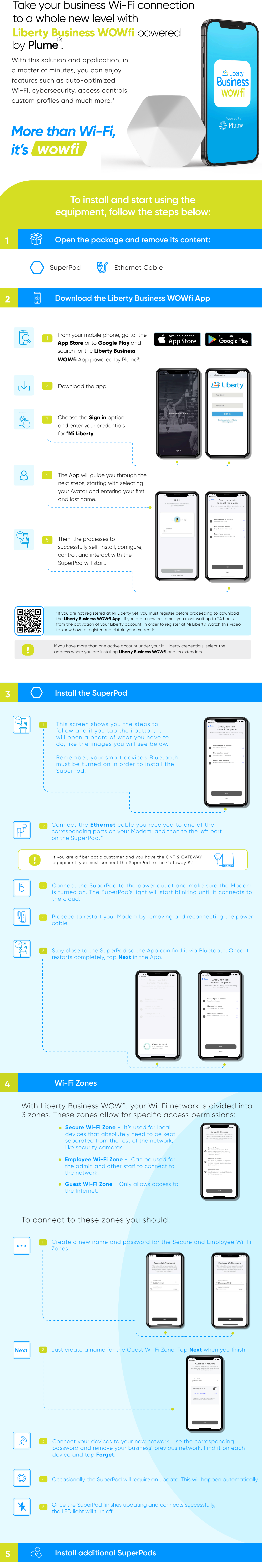

If you purchased additional SuperPods proceed to place them around your business at this time.

A green check mark will appear when it's connected to the network and its LED light will turn off.

Tap **All Done** to continue.

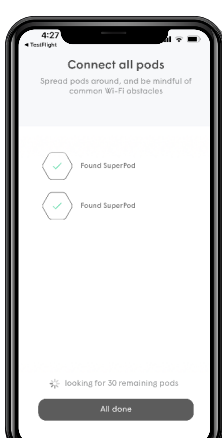

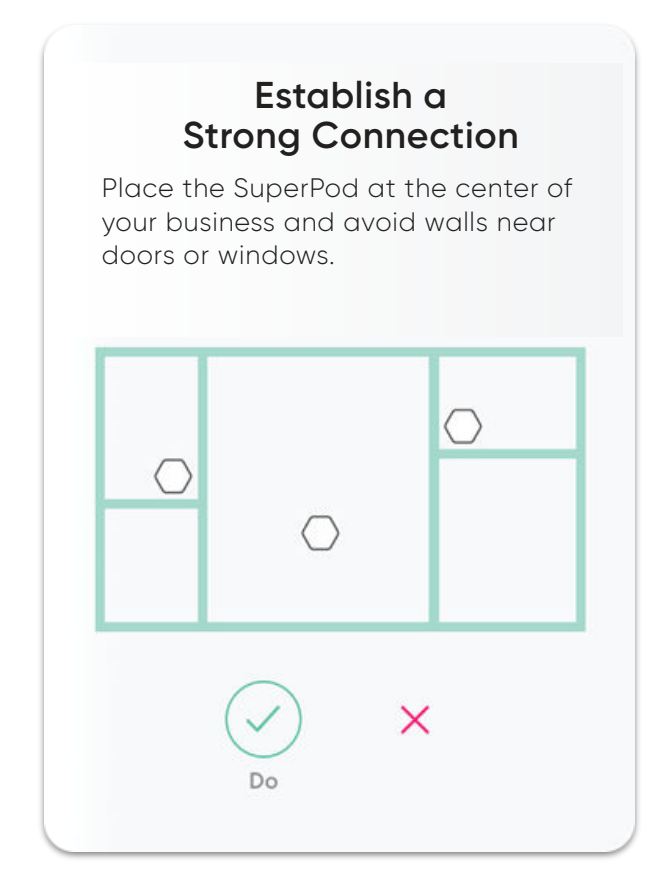

# **Avoid Metals**

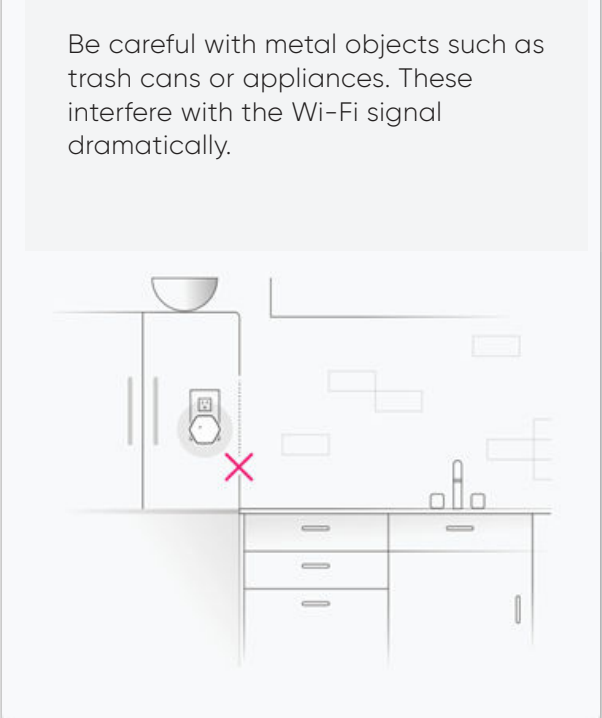

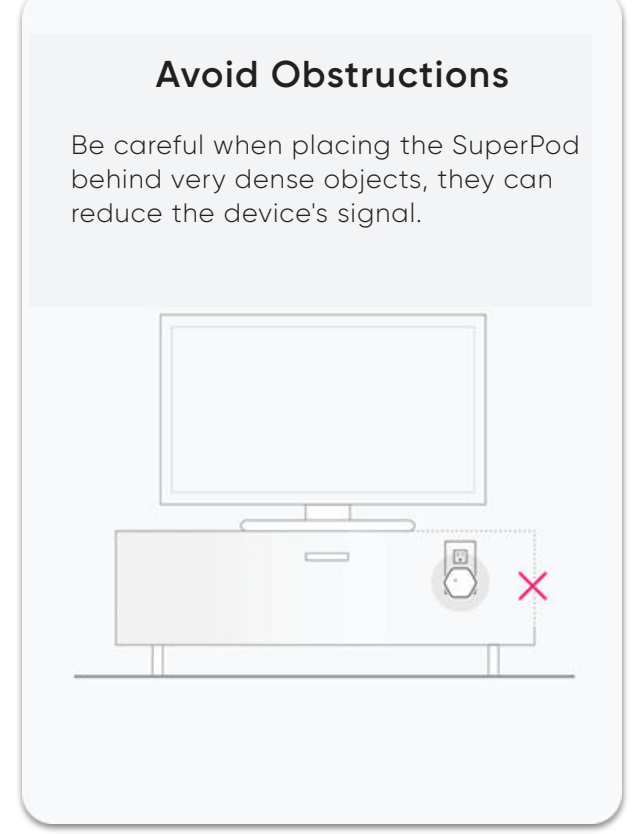

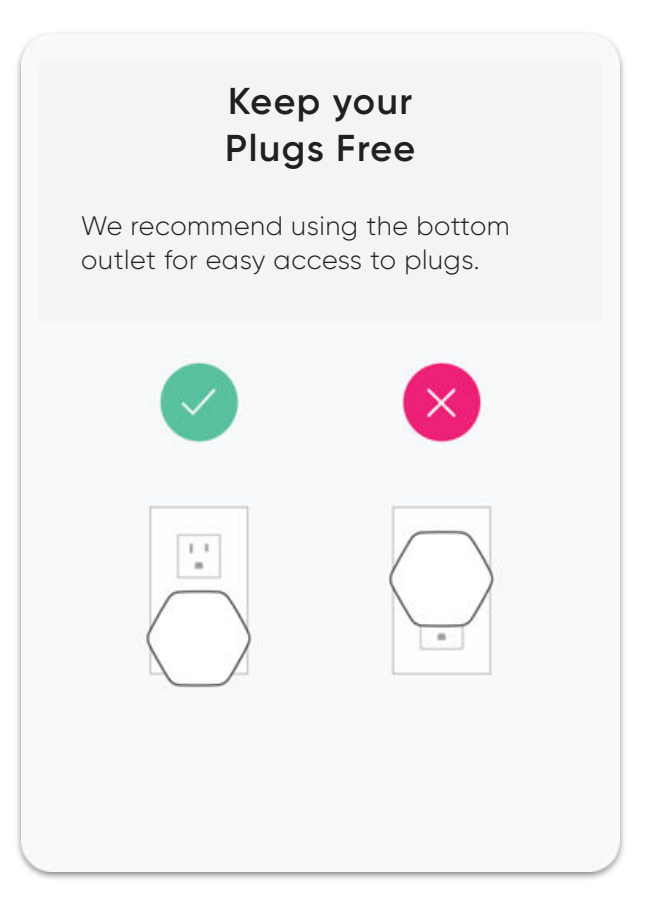

3 Enable notifications to receive a push alert in case of events on the network.

4 Tap Join to start experiencing your new Wi-Fi network.

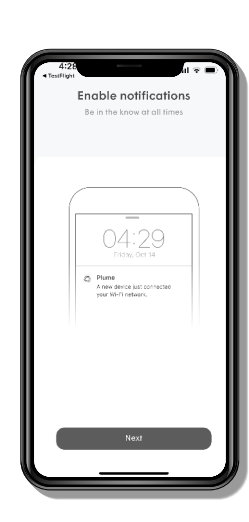

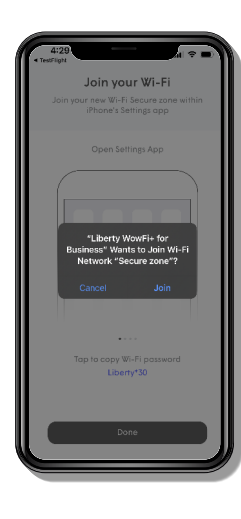

### Workpass 6

With the purchase of your SuperPod you can add Workpass for \$4.99 per month. This will take Liberty Business WOWfi powered by Plume to the next level.

With Workpass you will get these services:

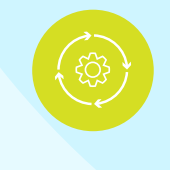

Optimization

It optimizes your network according to your use and offers you higher speed, better performance and more coverage constantly in your business.

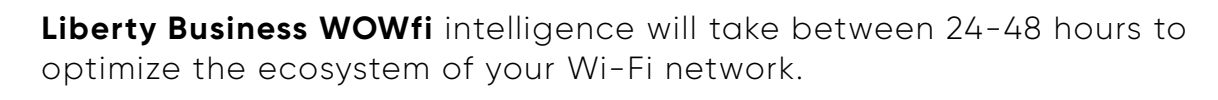

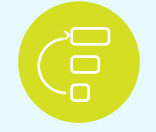

# **Prioritization**

Measures and coordinates the channel selection and bandwidth of your business, thus improving your Wi-Fi signal.

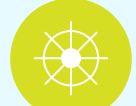

# Orientation

Provides and guarantees Internet service as you move around your business.

# Performance

You will be able to access performance indicators and various troubleshooting tools integrated into the App.

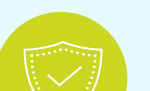

| In addition | of the basic services, you will get 3 specialized services:                                                             |
|-------------|----------------------------------------------------------------------------------------------------|
|             | Shield                                                                                                    |
|             | <ul> <li>It automatically blocks malicious content and tracks blocked<br/>threats in real time.</li> </ul>              |
|             | <ul> <li>It scans IoT devices for anomalies and quarantines potential<br/>intrusions before a breach occurs.</li> </ul> |
|             | • Always-on Al protects sensitive data from cyber threats.                                                              |
|             | Keycard                                                                                                    |
|             | • Employees can easily connect to their devices.                                                                        |
|             | <ul> <li>Provides individual authorizations for devices based on the<br/>level of access required.</li> </ul>           |
|             | <ul> <li>Reviews time card data, app usage and data, and time spent.</li> </ul>                                         |
|             | Concierge                                                                                                    |
|             | <ul> <li>Transforms Wi-Fi usage data into information that can optimize<br/>service and increase margins.</li> </ul>    |
|             | <ul> <li>Customers access a guest-only network through a branded<br/>portal.</li> </ul>                                 |
|             | <ul> <li>Tracks the frequency and duration of visits, new and returning<br/>guests.</li> </ul>                          |
|             | <ul> <li>Provides network control through segmentation and guest<br/>bandwidth throttling.</li> </ul>                   |
|             |                                                                                                    |

Overall

Warranty

### **Terms and Conditions** (<del>-</del>)

• The Liberty Business WOWfi service is subject to the service agreement, the terms and conditions of the account management portals an Liberty's privacy policy, as well as other applicable terms, available at www.libertypr.com/legal. • By using the Liberty Business WOWfi service I authorize Liberty to

disclose my Internet usage information to Plume, and I consent to Plume's collection, use and disclosure of that usage information and any other information it collects from me, directly or through my use of Liberty Business WOWfi, de acuerdo con su política de privacidad disponible en https://www.plume.com/legal/privacy/.

· For more information on how Liberty handles your information, please see our privacy policy available at **www.libertypr.com/legal**.

| Return | <ul> <li>You will have 14 days to return the equipment to the store or to the Liberty Service Center where it was purchased. You need to have the receipt or proof of purchase. A credit will be made to your active Liberty account.</li> <li>The credit does not apply to products that: <ul> <li>a. The return period has expired</li> <li>b. Are not in their original condition as purchased and/or show repairs, alterations, or damage from misuse, abuse, neglect, or other improper use.</li> </ul> </li> </ul> |
|--------|----------------------------------------------------------------------------------------------------|
|        |                                                                                                    |
|        | <ul> <li>You will have a 12-month warranty directly with the Liberty store or<br/>Service Center where the equipment was purchased.</li> </ul>                                                                                                    |

It is recommended to have the receipt or proof of purchase.

- The warranty does not cover products that:
  - a. The coverage period has expired
    - b. Show repairs or alterations or have damage from misuse, abuse, neglect or other improper use.

To access more information about this product visit libertybusinesspr.com/faqs

You are not alone in this process. If you need our help in order to complete the autoinstallation or you have any questions contact us at 787-355-0606.

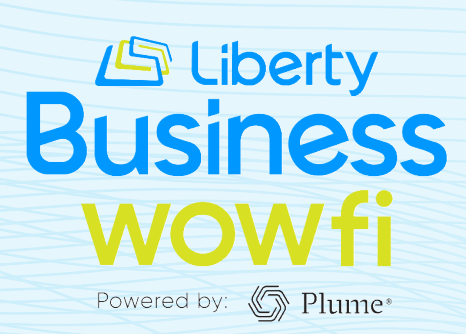